「面会予約」についてお知らせ

月・水:午前・午後 火曜日:午前のみ 木曜日:午後のみ

| 午前 | 10:15~ | 10:30~ | 10:45~ | 11:00~ | 11:15~ |
|----|--------|--------|--------|--------|--------|
|    | 10:25  | 10:40  | 10:55  | 11:10  | 11:25  |
| 午後 | 13:15~ | 13:30~ | 13:45~ | 14:00~ | 14:15~ |
|    | 13:25  | 13:40  | 13:55  | 14:10  | 14:25  |

●施設ご利用の皆様にお話しを頂ける機会を設けるため、

1家族週1回程度の利用をご協力お願いします。

## 《入館条件》

①来所時に発熱がないこと及び、面会日前3日以内に感冒症状がないこと
②面会日前5日以内に新型コロナウイルス感染症患者との接触がないこと
③面会者様ご自身が新型コロナウイルス感染症と診断された場合には

診断の翌日より7日以上経過していること

④下記の項目の全てに了承いただけること

・面会時間10分以内 ・マスクの常時着用 ・ご利用者様との身体接触の禁止

【対面面会に関する注意事項】

- 1) 面会は完全予約制です。
- 2) 同時に面会いただける人数は3名までです。
- 3) ご利用者様の状態により面会をお断りさせていただく場合がございます。
- 4) 面会中の飲食は禁止します。
- 5) 小学生以下の方は面会できません。

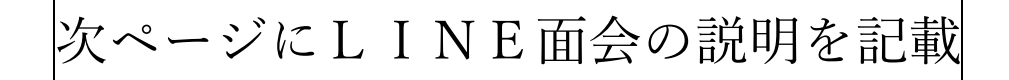

# L I N E 面会のお知らせ

「LINE通話」を使用してのご面会も可能です。

通常面会と同時間帯でご予約いただけます。

窓口または、お電話でご予約いただいた後に、お手持ちのスマートフォ ン等から下記 QR コードを読み取り友達登録をお願いします。

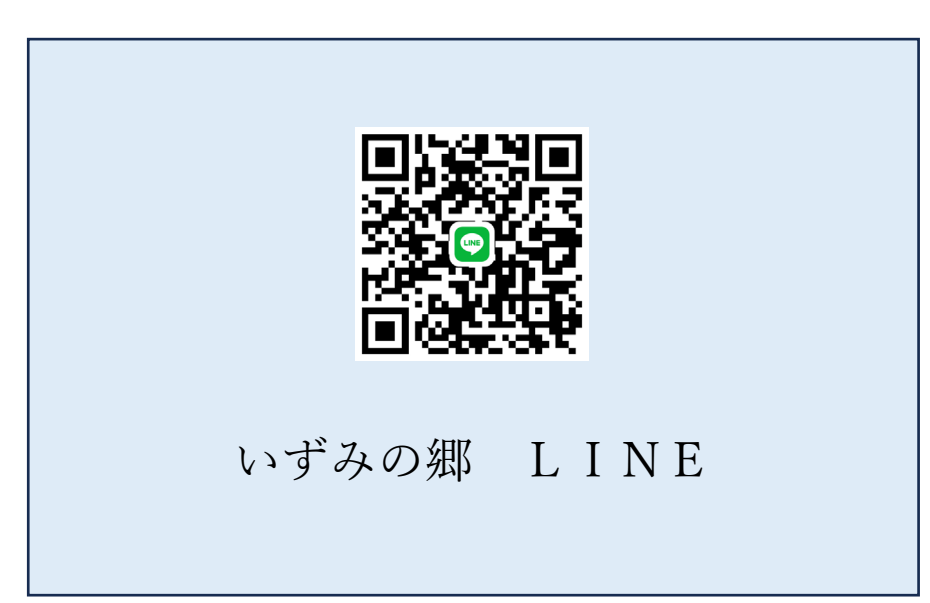

## ※LINEトークでの予約は受け付けておりません。

#### 窓口または、お電話(072-290-2277)にてお願いします。

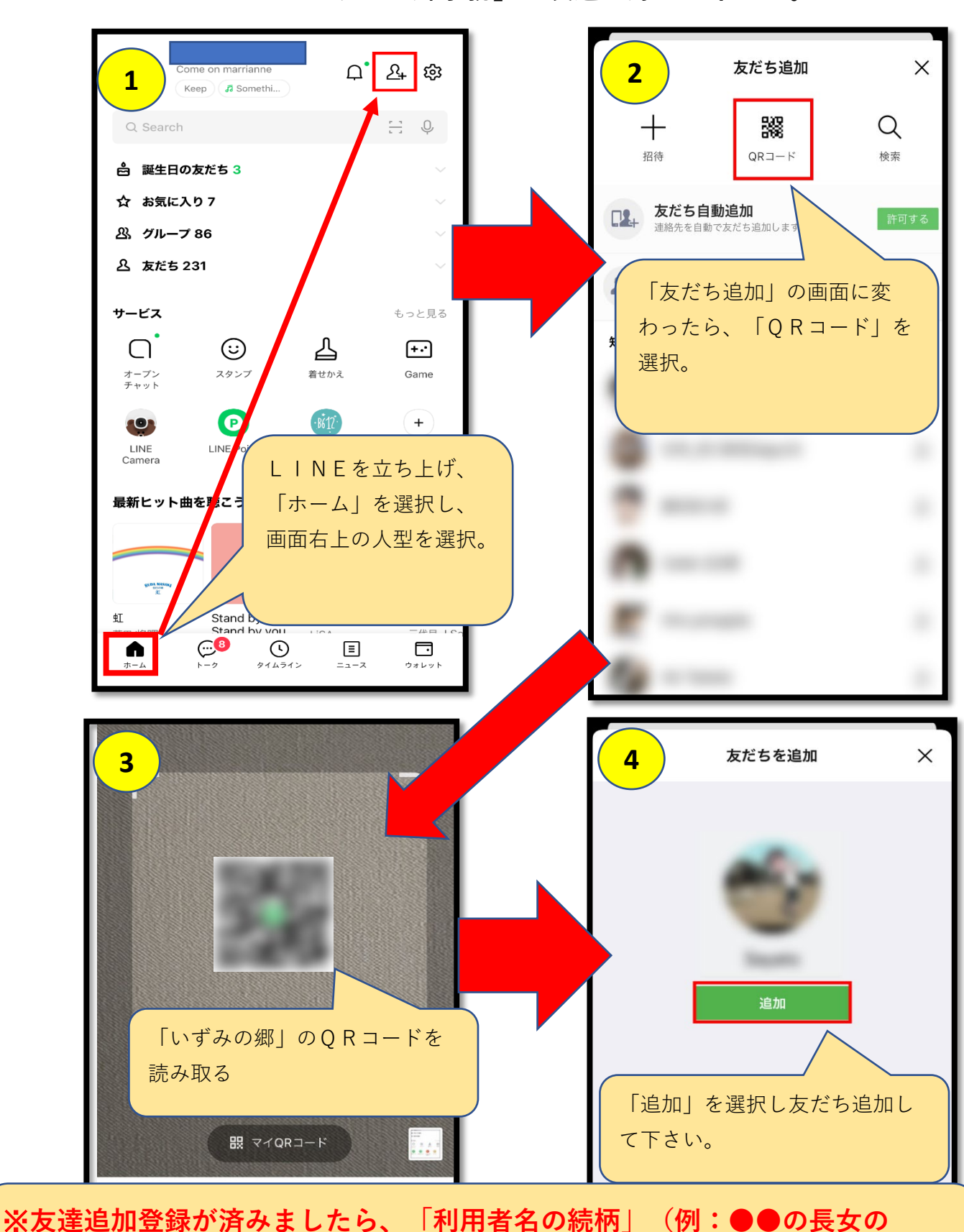

LINEで「いずみの郷事務」を友達登録して下さい。

※友達追加登録が済みましたら、「利用者名の続柄」(例:●●の長女の
■●)とトークで送信して下さい。いずみの郷から「受付完了」のご返信をいたします。(少しお時間をいただきます。)

#### 面会当日の参加方法

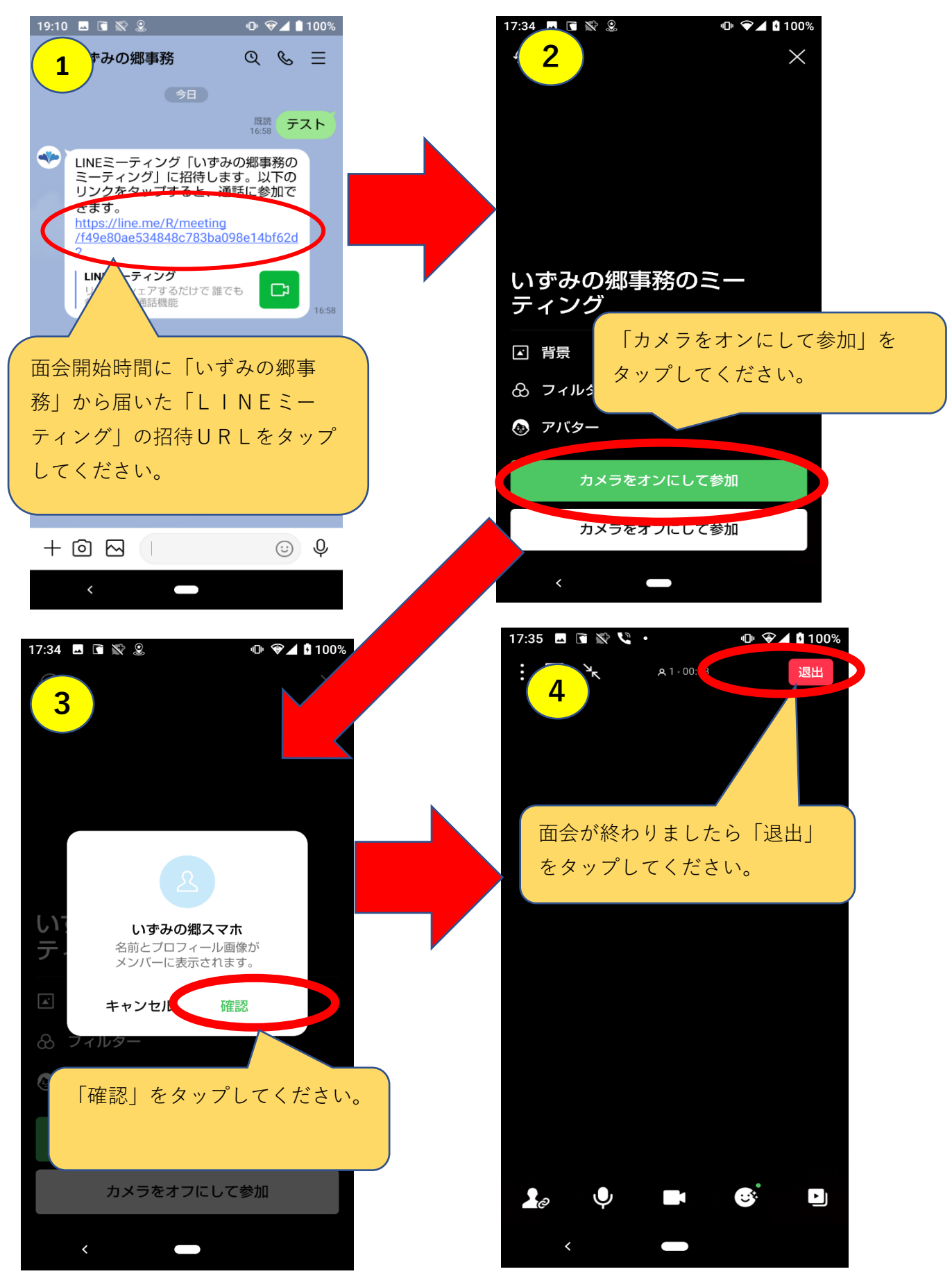